# Mathematica入門

#### Mathematica 9.0

2014/4/27 Takuichi Hirano (Tokyo Institute of Technology)

# 【はじめに】 Mathematicaは記号数式処理が得意であり、それが他の言語との違いである。 基本的にMathematicaはインタープリタ言語である ・実行はShift+Return Ctrl+kで補完 ・乗算はスペース" "かアスタリスク"\*" ・冪乗は"^"。ただし、数式入力パレットを使うと見やすい。除算やルート"Sqrt"なども同じ ・論理演算のandは"&&"、orは"||"。 ・比較演算子の等号(イコール)は"=="。(=は代入演算子) ・組み込み関数は頭が大文字、それ以外は小文字になっている。?で組み込みかどうか調べるこ とができる。組み込み関数との判別のために、自分が使う変数は頭を小文字にしておくとよ い。変数名に"\_"は使えない %は1つ前の実行結果。%%は2つ前の結果。%nはOut[n]の実行結果 ・Mathematicaファイル(.nb)をノートブックと言う ・[]は関数定義用、{}はリスト用、()は演算順位指定用。 ・「パレット→BasicMathInput」で数式入力ボタンを表示 「評価→評価を中断」で評価を中断 「評価→カーネルを終了→Local(ローカル)」でカーネル(バックグランドで動いている計算) プロセス)を終了 「評価→ノートブックを評価」でファイル全体を実行

- ・セル(右の"]")を選択し、「書式」でいろいろな書式設定
- ・「セル→全出力セルの削除」で出力セルを削除(保存するとファイルサイズが小さくなる)
- ・「(\*」と「\*)」で囲まれた部分はコメント

数値計算

電卓のように算術計算をすることもできる。

In[1]:= 5 + 7

Out[1]= 12

電卓とは違って、 Mathematica は完全に正確な結果を与える。

In[2]:= 3<sup>100</sup>

Out[2]= 515 377 520 732 011 331 036 461 129 765 621 272 702 107 522 001

桁を保証する N[]は有限の桁精度で表示するコマンド In[3]:= N[Pi, 100]

Out[3]= 3.1415926535897932384626433832795028841971693993751058209749445923078164062862 08998628034825342117068

#### 1n[4]:= % (\* 1つ前の実行結果 \*)

Out[4]= 3.1415926535897932384626433832795028841971693993751058209749445923078164062862 08998628034825342117068

#### In[5]:= %% (\* 2つ前の実行結果 \*)

Out[5]= 3.1415926535897932384626433832795028841971693993751058209749445923078164062862 08998628034825342117068

# ln[6]:= %1 (\* Out[1]の実行結果 \*)

Out[6]= 12

#### 円周率

In[7]:= **N[Pi]** 

Out[7] = 3.14159

In[8]:= N[π] (\* パレットにある \*)

Out[8]= 3.14159

自然対数の底

In[9]:= **N[E]** 

Out[9]= 2.71828

In[10]:= N[e] (\* パレットにある \*)

Out[10]= 2.71828

変数

```
代入演算子(=)は右の値を左の変数に代入する。
改行によって複数のコマンドをまとめて実行できる。;もコマンドの区切りであり、;があると結
果は画面に出力されない。
```

ln[11]:= a = 1; b = 3;

In[13]:=**a / b**  $Out[13]= \frac{1}{3}$  In[14]:=**a = 1.;** In[15]:=**a / b** 

Out[15]= 0.333333

In[16]:= **Clear[a, b]** In[17]:= **a / b** Out[17]=  $\frac{a}{b}$ 

関数の定義

x\_の\_は全てのパターンを意味する。 :=(Set Delayed)は=(Set)とは違って、右辺をすぐには評価しないで、使われるときになって初め て評価を開始する。 普通の関数定義は以下の表現を用いる。

$$\ln[18] = \mathbf{f}[\mathbf{x}] := \frac{1}{\sqrt{2\pi}} * \exp\left[-\frac{\mathbf{x}^2}{2}\right] (* \mathbf{E} \mathbf{x} + \mathbf{x})$$

In[19]:= ?f (\* 関数定義、変数の値などを表示 \*)

```
Global`f
```

```
f[x_] := \frac{\exp\left[-\frac{x^2}{2}\right]}{\sqrt{2\pi}}
```

g[x]の定義はg[x]にしかマッチしない。

In[20]:= **g[x]** := **x** + 1

```
ln[21]:= g[2]
```

Out[21]= g[2]

```
ln[22]:= g[x]
```

```
Out[22]= 1 + x
```

g[x]の使用例。再帰呼出(数学用語で言う漸化式)の定義の終了条件など。

```
In[23]:= fact[0] = 1;
    fact[n_] := n * fact[n - 1];
In[25]:= fact[3]
```

```
Out[25]= 6
```

グラフィック

関数 f[x] のグラフを描く。

$$\ln[26]:= f[r_] := \frac{1}{r}$$

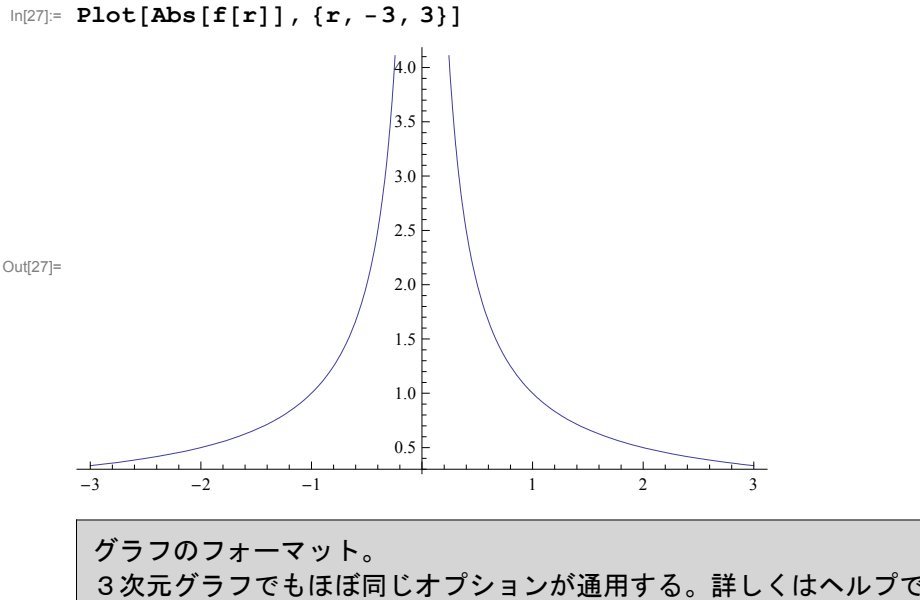

3次元グラフでもほぼ同じオプションが通用する。詳しくはヘルプで"Plot", "Plot3D"などで検索 し、例を見て真似する。

#### In[28]:= Options[Plot]

Out[28]= {AlignmentPoint  $\rightarrow$  Center, AspectRatio  $\rightarrow$ , Axes  $\rightarrow$  True, GoldenRatio AxesLabel  $\rightarrow$  None, AxesOrigin  $\rightarrow$  Automatic, AxesStyle  $\rightarrow$  {}, Background  $\rightarrow$  None, BaselinePosition  $\rightarrow$  Automatic, BaseStyle  $\rightarrow$  {}, ClippingStyle  $\rightarrow$  None,  $\texttt{ColorFunction} \rightarrow \texttt{Automatic, ColorFunctionScaling} \rightarrow \texttt{True, ColorOutput} \rightarrow \texttt{Automatic, ColorFunctionScaling} \rightarrow \texttt{True, ColorOutput} \rightarrow \texttt{Automatic, ColorFunctionScaling} \rightarrow \texttt{True, ColorOutput} \rightarrow \texttt{Automatic, ColorFunctionScaling} \rightarrow \texttt{True, ColorOutput} \rightarrow \texttt{Automatic, ColorFunctionScaling} \rightarrow \texttt{True, ColorOutput} \rightarrow \texttt{Automatic, ColorFunctionScaling} \rightarrow \texttt{True, ColorOutput} \rightarrow \texttt{Automatic, ColorFunctionScaling} \rightarrow \texttt{True, ColorOutput} \rightarrow \texttt{Automatic, ColorFunctionScaling} \rightarrow \texttt{True, ColorOutput} \rightarrow \texttt{Automatic, ColorFunctionScaling} \rightarrow \texttt{True, ColorOutput} \rightarrow \texttt{Automatic, ColorFunctionScaling} \rightarrow \texttt{True, ColorOutput} \rightarrow \texttt{Automatic, ColorFunctionScaling} \rightarrow \texttt{True, ColorOutput} \rightarrow \texttt{Automatic, ColorFunctionScaling} \rightarrow \texttt{True, ColorOutput} \rightarrow \texttt{Automatic, ColorFunctionScaling} \rightarrow \texttt{True, ColorOutput} \rightarrow \texttt{Automatic, ColorFunctionScaling} \rightarrow \texttt{True, ColorFunctionScaling} \rightarrow \texttt{True, ColorFunctionSca$ ContentSelectable  $\rightarrow$  Automatic, CoordinatesToolOptions  $\rightarrow$  Automatic, DisplayFunction  $\Rightarrow$  \$DisplayFunction, Epilog  $\rightarrow$  {}, Evaluated  $\rightarrow$  Automatic, EvaluationMonitor  $\rightarrow$  None, Exclusions  $\rightarrow$  Automatic, ExclusionsStyle  $\rightarrow$  None, Filling  $\rightarrow$  None, FillingStyle  $\rightarrow$  Automatic, FormatType : $\rightarrow$  TraditionalForm, Frame  $\rightarrow$  False, FrameLabel  $\rightarrow$  None, FrameStyle  $\rightarrow$  {}, FrameTicks  $\rightarrow$  Automatic, FrameTicksStyle  $\rightarrow$  {}, GridLines  $\rightarrow$  None, GridLinesStyle  $\rightarrow$  {}, ImageMargins  $\rightarrow 0.$ , ImagePadding  $\rightarrow$  All, ImageSize  $\rightarrow$  Automatic,  $\label{eq:limageSizeRaw} \textsf{Automatic, LabelStyle} \rightarrow \{\}, \ \textsf{MaxRecursion} \rightarrow \textsf{Automatic, }$ Mesh  $\rightarrow$  None, MeshFunctions  $\rightarrow$  {#1 &}, MeshShading  $\rightarrow$  None, MeshStyle  $\rightarrow$  Automatic, Method  $\rightarrow$  Automatic, PerformanceGoal  $\Rightarrow$  \$PerformanceGoal, PlotLabel  $\rightarrow$  None, PlotLegends  $\rightarrow$  None, PlotPoints  $\rightarrow$  Automatic, PlotRange  $\rightarrow$  {Full, Automatic},  $PlotRangeClipping \rightarrow True, PlotRangePadding \rightarrow Automatic, PlotRegion \rightarrow Automatic,$ PlotStyle  $\rightarrow$  Automatic, PreserveImageOptions  $\rightarrow$  Automatic, Prolog  $\rightarrow$  {},  $\texttt{RegionFunction} \rightarrow (\texttt{True \&}) \text{, } \texttt{RotateLabel} \rightarrow \texttt{True, } \texttt{TargetUnits} \rightarrow \texttt{Automatic,}$ Ticks  $\rightarrow$  Automatic, TicksStyle  $\rightarrow$  {}, WorkingPrecision  $\rightarrow$  MachinePrecision  $\left.\right\rangle$ 

In[29]= Plot[Abs[f[r]], {r, -3, 3}, PlotStyle → {Red}, Axes → None, Frame → True, PlotRange → {{-3, 3}, {0, 10}}, FrameLabel → {"r", "f(r)", "", ""}]

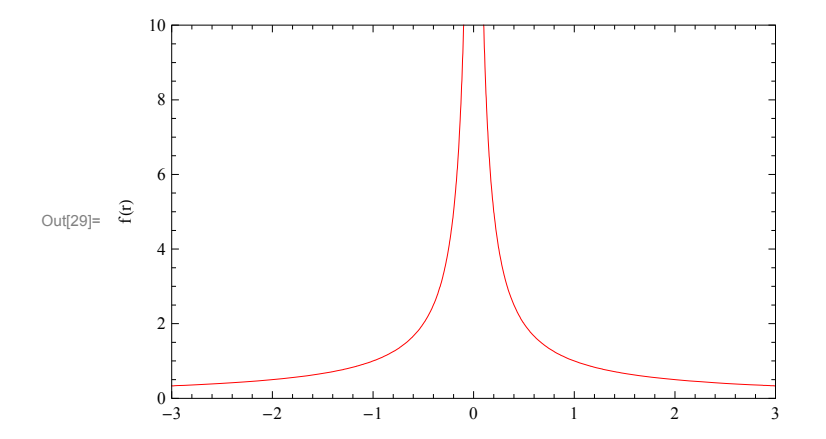

 $ln[30]:= Plot[{1, x, x^2, x^3}, {x, -2, 2}]$ 

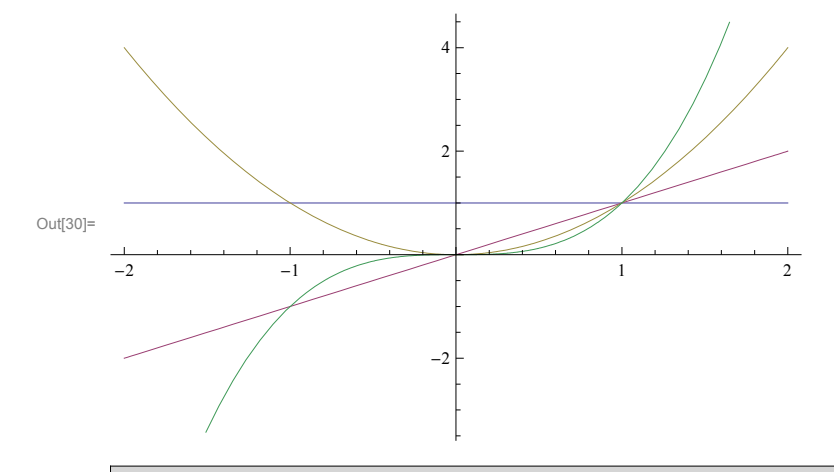

# 場合分けのグラフ

 $\begin{array}{ll} \mbox{In[31]:=} & g[\mathbf{x}_{-}] \ := \ \mathbf{x} \ /; \ \mathbf{x} \le 0; \\ & g[\mathbf{x}_{-}] \ := \ 0 \ /; \ (\mathbf{x} \ge 0) \ \&\& \ (\mathbf{x} \le 1); \\ & g[\mathbf{x}_{-}] \ := \ (\mathbf{x} - 1)^2 \ /; \ \mathbf{x} \ge 1; \end{array}$ 

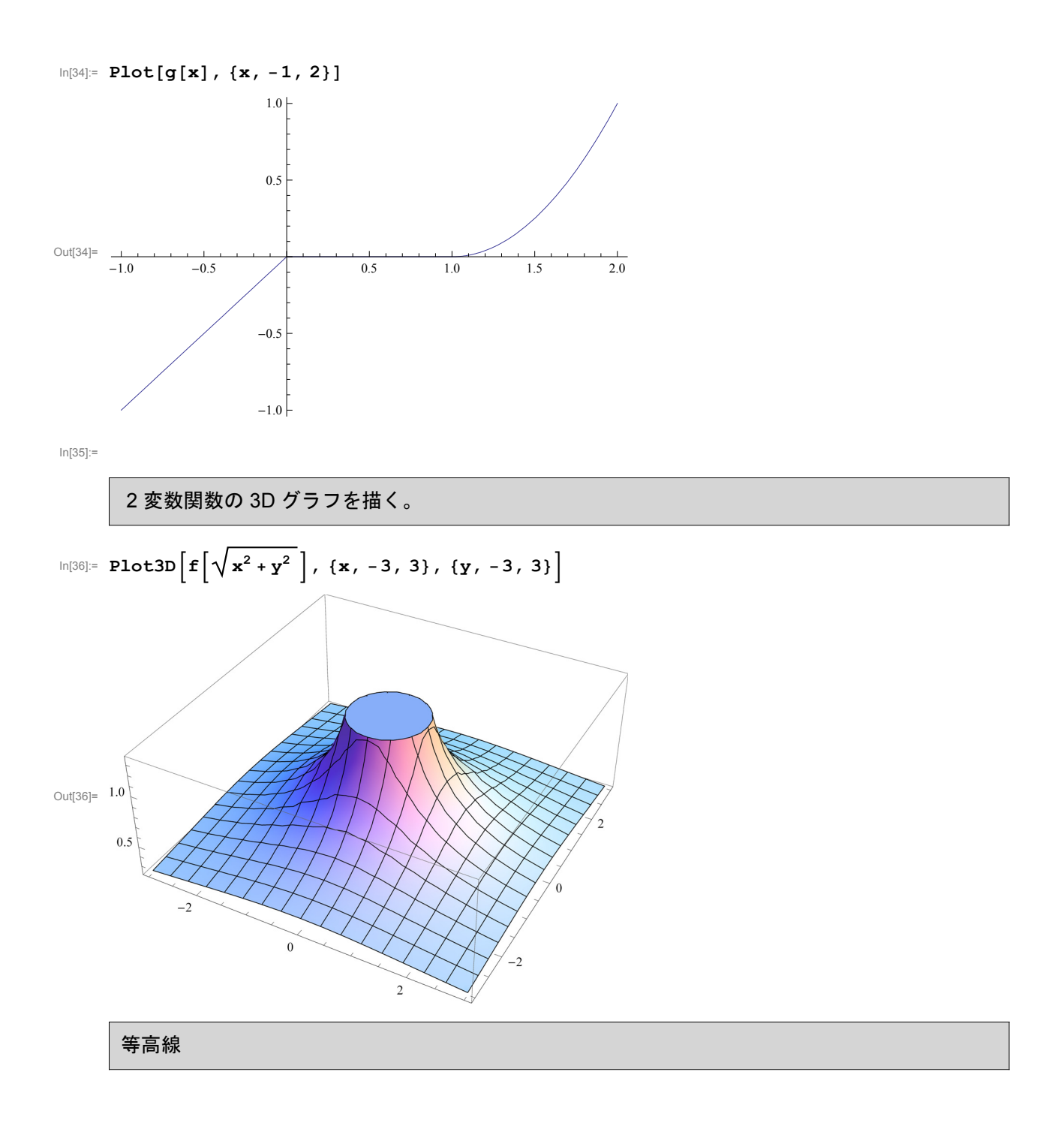

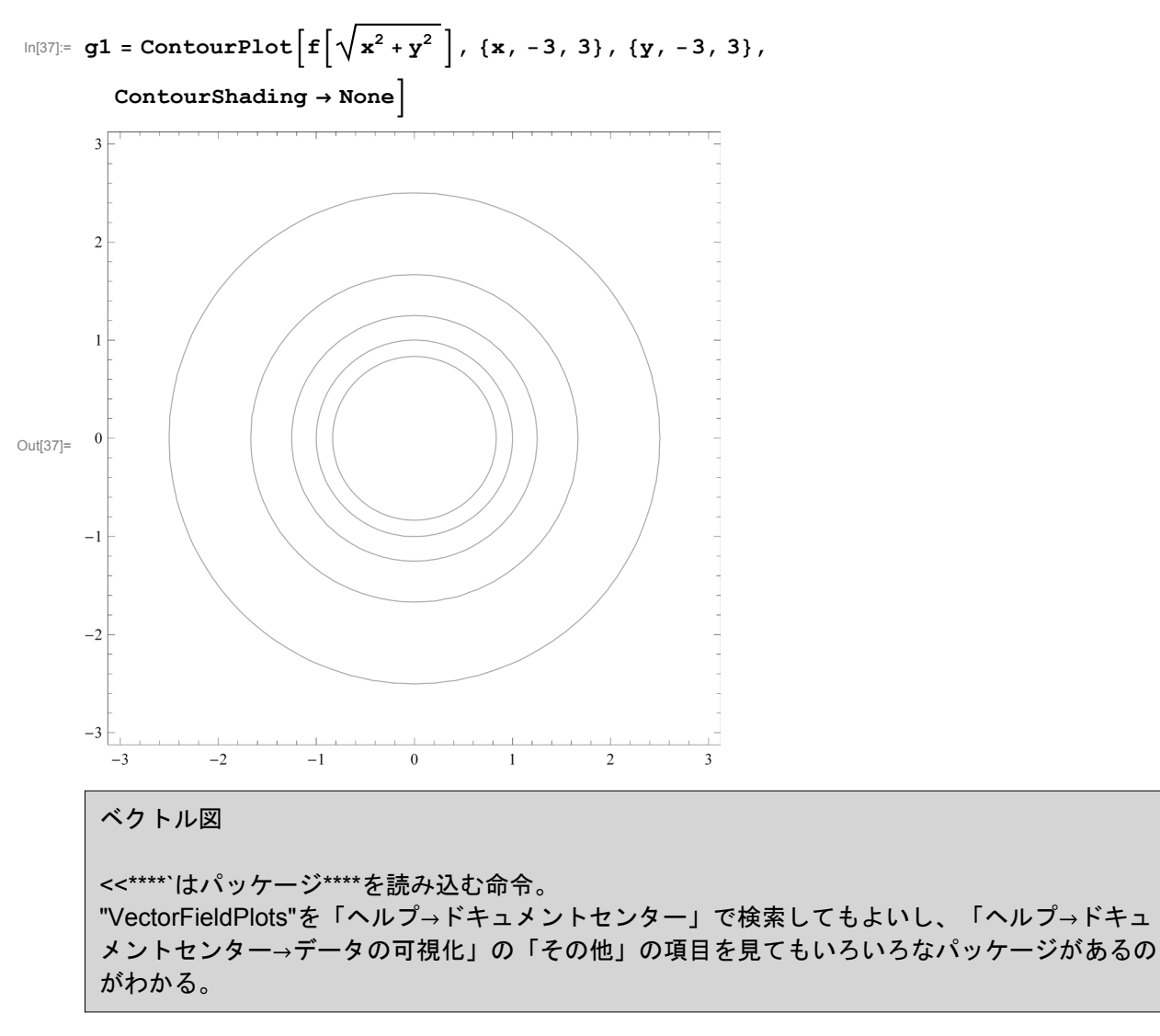

In[38]:= << VectorFieldPlots`</pre>

General::obspkg: VectorFieldPlots`はサポートされなくなりました. ロードしようとしているレガシーバージョンは, 現在のMathematica機能と衝突を起す可能性があります. 更新情報についてはCompatibility Guideをご覧ください.  $\begin{array}{c} \text{In}(30)= \ \mathbf{g2} = \mathbf{VectorFieldPlot} \left[ \frac{1}{\sqrt{\mathbf{x}^2 + \mathbf{y}^2}} * \frac{\{\mathbf{x}, \mathbf{y}\}}{\sqrt{\mathbf{x}^2 + \mathbf{y}^2}}, \{\mathbf{x}, -3, 3\}, \{\mathbf{y}, -3, 3\} \right] \\ \text{Power::infy: } & \text{RRR}_1^1 \text{ inflict} \text{ inflict} \\ \text{Power::infy: } & \text{RRR}_1^1 \text{ inflict} \text{ inflict} \\ \text{Power::infy: } & \text{RRR}_1^1 \text{ inflict} \text{ inflict} \\ \text{Infinity::indet: } & \text{Trest0 ComplexInfinity} \\ \text{Infinity::indet: } & \text{Trest0 ComplexInfinity} \\ \text{Infinity::indet: } & \text{Infinity} \\ \text{Infinity::indet: } & \text{Infinity} \\ \text{Infinity::indet: } & \text{Infinity} \\ \text{Infinity::indet: } & \text{Infinity} \\ \text{Infinity::indet: } & \text{Infinity} \\ \text{Infinity::indet: } & \text{Infinity} \\ \text{Infinity::indet: } & \text{Infinity} \\ \text{Infinity::indet: } & \text{Infinity} \\ \text{Infinity} \\ \text{Infinity} \\ \text{Infinity} \\ \text{Infinity} \\ \text{Infinity} \\ \text{Infinity} \\ \text{Infinity} \\ \text{Infinity} \\ \text{Infinity} \\ \text{Infinity} \\ \text{Infinity} \\ \text{In$ 

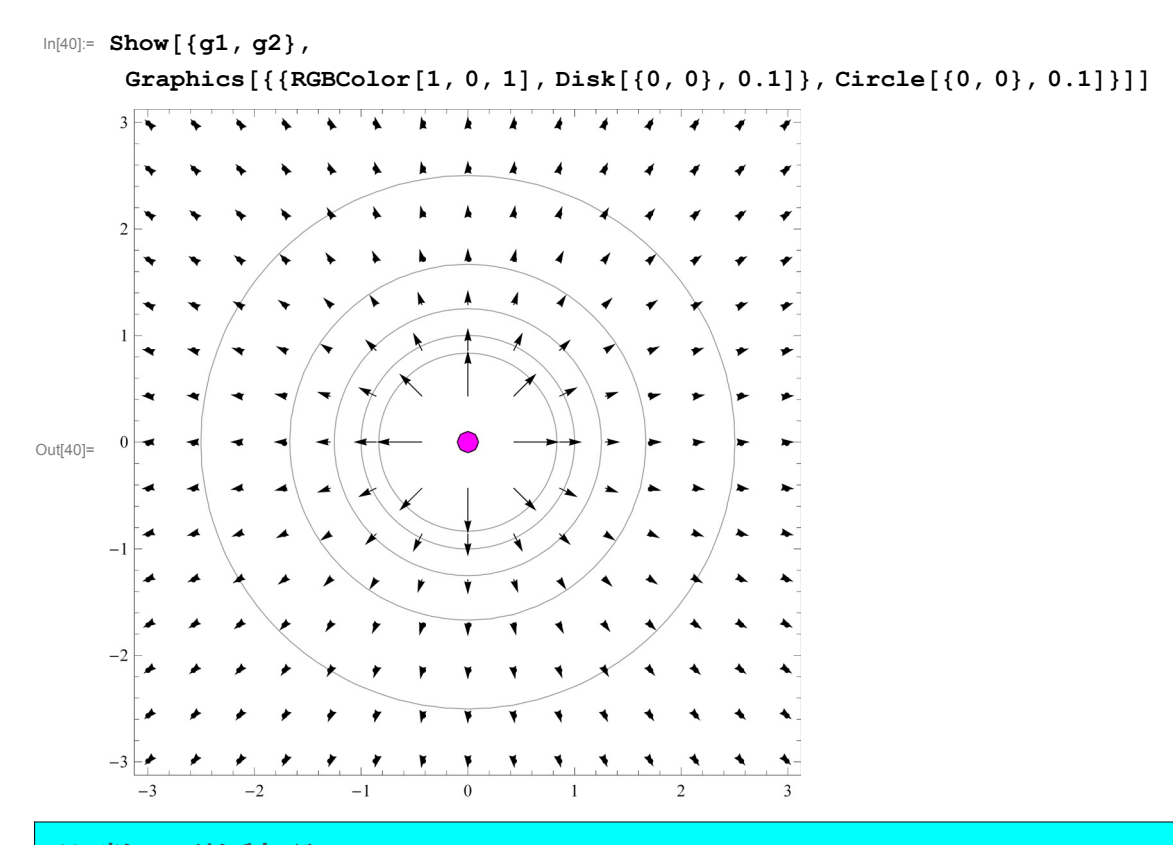

代数、微積分

代数

```
ln[41]:= (a + bx + cy) (d + ex + fy)
```

```
Out[41]= (a + b x + c y) (d + e x + f y)
```

展開する。

In[42]:= **Expand[%]** 

因数分解する。

In[43]:= **Factor[%]** 

```
Out[43]= (a + b x + c y) (d + e x + f y)
```

極限を求める。

$$\ln[44]:= \operatorname{Limit}\left[\frac{\operatorname{Sin}[\mathbf{x}]}{\mathbf{x}}, \mathbf{x} \to 0\right]$$

Out[44]= 1

```
\begin{aligned} \ln[45] &= \operatorname{Limit}\left[\operatorname{Cos}\left[\mathbf{x}\right]^{\frac{1}{x^{2}}}, \, \mathbf{x} \to \mathbf{0}\right] \\ \operatorname{Out}[45] &= \frac{1}{\sqrt{e}} \\ \ln[46] &= \operatorname{Limit}\left[\left(\mathbf{1} + \frac{1}{n}\right)^{n}, \, \mathbf{n} \to \infty\right] \\ &\quad (\star \text{ Definition of the base of the natural log }\star) \end{aligned}
```

Out[46]= €

```
三角関数
```

```
\ln[47] = \mathbf{Sin}[\mathbf{a}] + \mathbf{Sin}[\mathbf{b}]
Out[47] = \mathbf{Sin}[\mathbf{a}] + \mathbf{Sin}[\mathbf{b}]
\ln[48] = \mathbf{TrigFactor}[\mathbf{\%}]
Out[48] = 2 \cos\left[\frac{a}{2} - \frac{b}{2}\right] \operatorname{Sin}\left[\frac{a}{2} + \frac{b}{2}\right]
\ln[49] = \mathbf{TrigExpand}[\mathbf{\%}]
Out[49] = 2 \cos\left[\frac{a}{2}\right] \operatorname{Sin}\left[\frac{a}{2}\right] + 2 \cos\left[\frac{b}{2}\right] \operatorname{Sin}\left[\frac{b}{2}\right]
\ln[50] = \mathbf{TrigReduce}[\mathbf{\%}]
Out[50] = \mathrm{Sin}[\mathbf{a}] + \mathrm{Sin}[\mathbf{b}]
\ln[51] = \mathbf{TrigToExp}[\mathbf{\%}]
Out[51] = \frac{1}{2} \pm e^{-i \cdot a} - \frac{1}{2} \pm e^{i \cdot a} + \frac{1}{2} \pm e^{-i \cdot b} - \frac{1}{2} \pm e^{i \cdot b}
\ln[52] = \mathbf{Simplify}[\mathbf{\%}]
Out[52] = \frac{1}{2} \pm \left(e^{-i \cdot a} - e^{i \cdot a} + e^{-i \cdot b} - e^{i \cdot b}\right)
\ln[53] = \mathbf{FullSimplify}[\mathbf{\%}]
Out[53] = \mathrm{Sin}[\mathbf{a}] + \mathrm{Sin}[\mathbf{b}]
```

級数 (テイラー, ローラン展開)

0を中心とした第5項目までのテイラー展開(マクローリン展開)。

```
In[54]:= Series [Exp[x], {x, 0, 5}]
Out[54]= 1 + x + \frac{x^2}{2} + \frac{x^3}{6} + \frac{x^4}{24} + \frac{x^5}{120} + O[x]^6
1 を中心とした第4項目までのテイラー展開。
```

In[55]:= Series [Log[x], {x, 1, 4}] Out[55]=  $(x-1) - \frac{1}{2} (x-1)^2 + \frac{1}{3} (x-1)^3 - \frac{1}{4} (x-1)^4 + O[x-1]^5$ 

# Iを中心とした第5項目までのローラン展開。

In[56]:= Series[1 / (1 + z<sup>2</sup>), {z, I, 5}]

Out[56]=

$$-\frac{i}{2(z-i)} + \frac{1}{4} + \frac{1}{8}i(z-i) - \frac{1}{16}(z-i)^{2} - \frac{1}{32}i(z-i)^{3} + \frac{1}{64}(z-i)^{4} + \frac{1}{128}i(z-i)^{5} + O[z-i]^{6}$$

微分

 $\frac{\partial}{\partial x} \left( \text{Sin}[x] \text{ Cos}[2x] \text{ Exp}[3x] + x^3 \right)$ 

```
\ln[57] = D\left[\sin[x] \cos[2x] \exp[3x] + x^3, x\right]
```

```
Out[57]= 3x^2 + e^{3x} \cos[x] \cos[2x] + 3e^{3x} \cos[2x] \sin[x] - 2e^{3x} \sin[x] \sin[2x]
```

In[58]:=

```
微分方程式
```

```
In[59]:= DSolve[y'[x] == ay[x], y[x], x]
```

```
\mathsf{Out}[\mathsf{59}]= \{\{\texttt{y}[\texttt{x}] \rightarrow \mathbb{e}^{\texttt{a} \times} C[\texttt{1}]\}\}
```

ベッセルの微分方程式 特殊関数もいろいろある

```
\ln[60] = DSolve[x^{2} * D[y[x], \{x, 2\}] + x * D[y[x], x] + (x^{2} - \alpha^{2}) * y[x] = 0, y[x], x]
```

```
Out[60]= \{ \{ y[x] \rightarrow BesselJ[\alpha, x] C[1] + BesselY[\alpha, x] C[2] \} \}
```

```
解の利用方法
"expression /. {x→y,z→w}"は左の表現expressionにおいて表現xをyに、zをwに変換する。
```

 $\begin{aligned} &\ln[61]:= \text{ sol } = \text{ DSolve} \left[ \mathbf{y}'' \left[ \mathbf{x} \right] + \mathbf{k}^2 \star \mathbf{y} \left[ \mathbf{x} \right] == 0, \mathbf{y} \left[ \mathbf{x} \right], \mathbf{x} \right] \\ &\text{Out}[61]:= \left\{ \left\{ \mathbf{y} \left[ \mathbf{x} \right] \rightarrow \mathbb{C} \left[ 1 \right] \operatorname{Cos} \left[ \mathbf{k} \mathbf{x} \right] + \mathbb{C} \left[ 2 \right] \operatorname{Sin} \left[ \mathbf{k} \mathbf{x} \right] \right\} \right\} \\ &\ln[62]:= \mathbf{f} \left[ \mathbf{x}_{-} \right] = \left( \mathbf{y} \left[ \mathbf{x} \right] /. \text{ sol} \left[ \left[ 1 \right] \right] /. \left\{ \mathbb{C} \left[ 1 \right] \rightarrow 0, \mathbb{C} \left[ 2 \right] \rightarrow 1 \right\} \right) \\ &\text{Out}[62]:= \operatorname{Sin} \left[ \mathbf{k} \mathbf{x} \right] \end{aligned}$ 

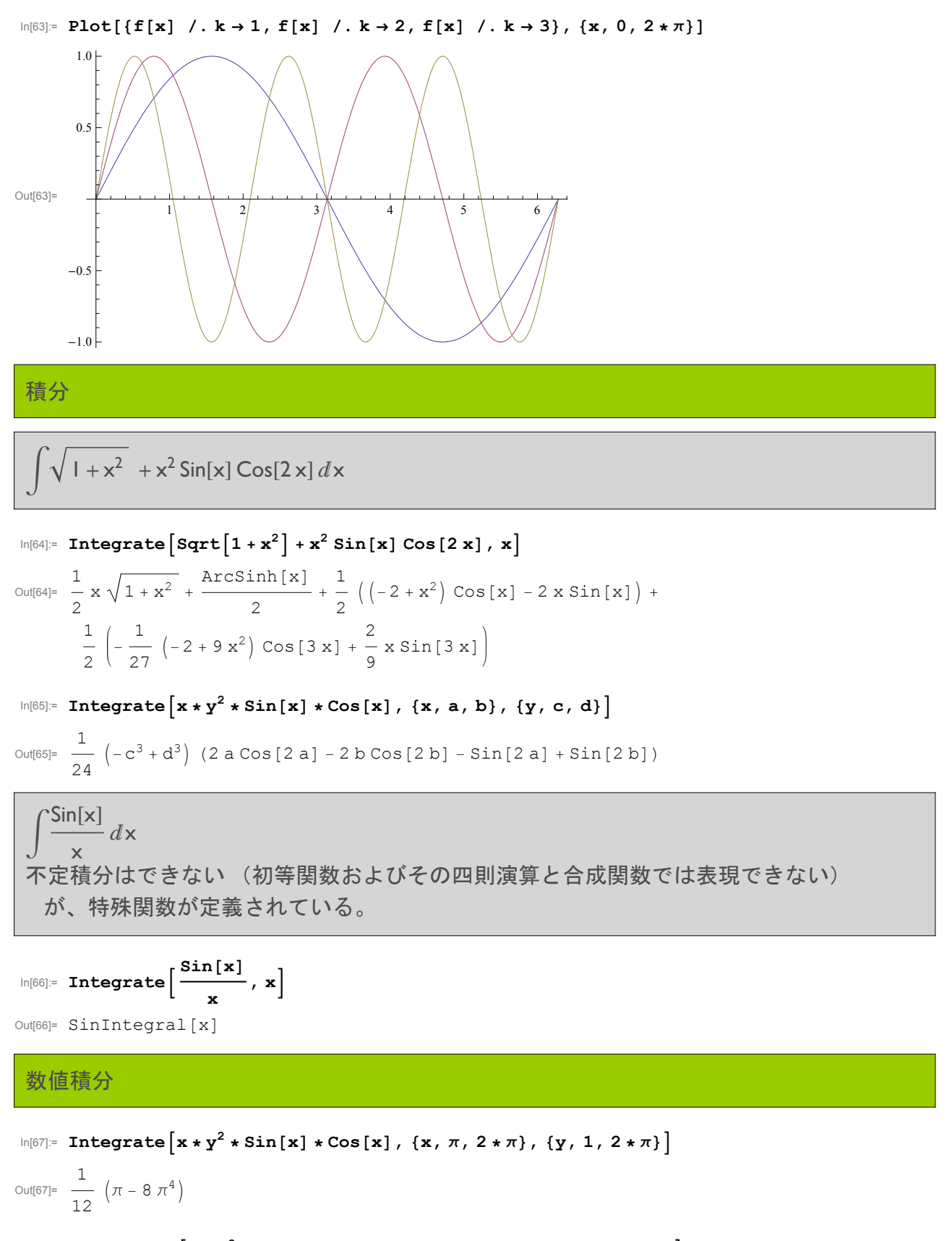

In[68]:= NIntegrate 
$$[x * y^2 * Sin[x] * Cos[x], \{x, \pi, 2 * \pi\}, \{y, 1, 2 * \pi\}]$$
  
Out[68]= -64.6776

# 線形代数

# ベクトル、行列 MathematicaではListとして扱われる。

```
ベクトル(Mathematicaの内部処理用の用語は「リスト」。数学のベクトルに限定しない。)
 In[69]:= v1 = {x1, y1, z1};
      v2 = {x2, y2, z2};
  ln[71]:= v1[[1]] (* 成分の抽出 *)
 Out[71]= x1
 In[72]:= v1.v2 (* 内積 *)
 Out[72]= x1 x2 + y1 y2 + z1 z2
 ln[73]:= Cross[v1, v2] (* 外積 *)
 Out[73]= {-y2 z1 + y1 z2, x2 z1 - x1 z2, -x2 y1 + x1 y2}
 In[74]:= Drop[v1, -1] (* 最後の要素の削除 *)
 Out[74]= \{x1, y1\}
 ln[75]:= Drop[v1, {2}] (* 2番目の要素の削除 *)
 Out[75]= \{x1, z1\}
 In[76]:= Take [v1, {2, 3}] (* 2番目から3番目までの要素を抽出 *)
 Out[76]= \{y1, z1\}
 ln[77]:= Append [v1, w1] (* 要素を追加 *)
 Out[77]= \{x1, y1, z1, w1\}
 In[78]:= Join[v1, v2] (* リストを結合 *)
 Out[78]= {x1, y1, z1, x2, y2, z2}
        行列(2次元リスト)
 \ln[79]:= m1 = \{\{a1, b1\}, \{c1, d1\}\};
      m2 = \{\{a2, b2\}, \{c2, d2\}\};\
 ln[81]:= m1[[1,2]] (* 要素の抽出 *)
 Out[81]= b1
 ln[82]:= MatrixForm[m1] (* 行列形式で表示 *)
Out[82]//MatrixForm=
       al bl
       (c1 d1)
```

MatrixForm[\*] と \* // MatrixForm は同じ意味。後から処理を加えたいときに便利な記法。 \* // Simplify などもよく用いる。

```
In[83]:= m2 // MatrixForm (* 行列形式で表示 *)
Out[83]//MatrixForm=
        (a2 b2)
        c2 d2
  In[84]= m1 + m2 // MatrixForm (* 行列の加算 *)
Out[84]//MatrixForm=
        (a1 + a2 b1 + b2)
        c1 + c2 d1 + d2
  In[85]:= m1 * m2 // MatrixForm (* 行列の要素同士の乗算 *)
Out[85]//MatrixForm=
        (a1 a2 b1 b2
        c1 c2 d1 d2
  In[86]:= m1.m2 // MatrixForm (* 行列の積 *)
Out[86]//MatrixForm=
        (a1 a2 + b1 c2 a1 b2 + b1 d2)
        a2 c1 + c2 d1 b2 c1 + d1 d2
  In[87]:= m1.Drop[v1, -1] // MatrixForm (* 行列とベクトルの積 *)
Out[87]//MatrixForm=
        (a1 x1 + b1 y1)
        (c1 x1 + d1 y1)
  In[88]= Transpose[m1] // MatrixForm (* 転置 *)
Out[88]//MatrixForm=
        (al cl)
        b1 d1
         規則あるリストの生成
  In[89]:= Table [i<sup>2</sup>, {i, 1, 5}]
 Out[89]= \{1, 4, 9, 16, 25\}
  \ln[90]:= Table [i<sup>2</sup> * j, {j, 1, 3}, {i, 1, 5}]
 Out[90]= {{1, 4, 9, 16, 25}, {2, 8, 18, 32, 50}, {3, 12, 27, 48, 75}}
         リストへの関数の適用
  In[91]:= Clear[f, lis];
  \ln[92]:= lis = Table [i<sup>2</sup>, {i, 1, 5}]
 Out[92] = \{1, 4, 9, 16, 25\}
  In[93]:= Map[f, lis]
 Out[93]= {f[1], f[4], f[9], f[16], f[25]}
  In[94]:= Apply[f, lis]
 Out[94]= f[1, 4, 9, 16, 25]
```

行列 m とベクトル v の定義。

BasicMathInputのパレットの(<sup>□ □</sup>)を使うこともできる。Ctrl+Returnで行を追加、Ctrl+,で列を 追加。

 $\ln[95]:= \mathbf{m} = \begin{pmatrix} \mathbf{a} & \mathbf{b} \\ \mathbf{c} & \mathbf{d} \end{pmatrix};$  $\mathbf{v} = \begin{pmatrix} \mathbf{x} \\ \mathbf{y} \end{pmatrix};$ 

行列とベクトルの掛け算。

In[97]:= **m.v** 

```
Out[97]= { {ax + by}, {cx + dy} }

In[98]:= m.Inverse[m]

Out[98]= { { \left\{ -\frac{bc}{-bc+ad} + \frac{ad}{-bc+ad}, 0 \right\}, \left\{ 0, -\frac{bc}{-bc+ad} + \frac{ad}{-bc+ad} \right\} }
```

簡単な表現に直す。

In[99]:= Simplify[%]

Out[99]=  $\{\{1, 0\}, \{0, 1\}\}$ 

行列式を求める。

In[100]:= **Det[m]** 

Out[100] = -b c + a d

逆行列を求める。

In[101]:= Inverse[m]

```
Out[101]=\left\{\left\{\frac{d}{-bc+ad},-\frac{b}{-bc+ad}\right\},\left\{-\frac{c}{-bc+ad},\frac{a}{-bc+ad}\right\}\right\}
```

特性多項式を求める。

In[102]:= CharacteristicPolynomial[m, x]

 $Out[102] = -bc + ad - ax - dx + x^2$ 

方程式を解く。

In[103]:= **Solve**[% == 0, **x**]

$$Out[103] = \left\{ \left\{ x \to \frac{1}{2} \left( a + d - \sqrt{a^2 + 4bc - 2ad + d^2} \right) \right\}, \left\{ x \to \frac{1}{2} \left( a + d + \sqrt{a^2 + 4bc - 2ad + d^2} \right) \right\} \right\}$$

固有値を求める。

In[104]:= Eigenvalues[m]

 $Out[104] = \left\{ \frac{1}{2} \left( a + d - \sqrt{a^2 + 4 b c - 2 a d + d^2} \right), \frac{1}{2} \left( a + d + \sqrt{a^2 + 4 b c - 2 a d + d^2} \right) \right\}$ 

固有ベクトルを求める。  
In(105)= Eigenvectors[m]  
Out(105)= 
$$\{\{-\frac{-a+d+\sqrt{a^2+4bc-2ad+d^2}}{2c}, 1\}, \{-\frac{-a+d-\sqrt{a^2+4bc-2ad+d^2}}{2c}, 1\}\}$$
  
方程式を解く  
In(105)= Solve[a+x+b+y=c, b]  
Out(105)=  $\{\{b \rightarrow \frac{c-ax}{y}\}\}$   
解の公式  
In(107)= Solve[a+x<sup>2</sup>+b+x+c=0, x]  
Out(107)=  $\{\{x \rightarrow \frac{-b-\sqrt{b^2-4ac}}{2a}\}, \{x \rightarrow \frac{-b+\sqrt{b^2-4ac}}{2a}\}\}$ 

$$\begin{split} & \text{M(108)= } \mathbf{Solve} \left[ \mathbf{a} * \mathbf{x}^3 + \mathbf{b} * \mathbf{x}^2 + \mathbf{c} * \mathbf{x} + \mathbf{d} = \mathbf{0}, \mathbf{x} \right] / / \text{ Simplify} \\ & \text{Coul(108)= } \left\{ \left\{ \mathbf{x} \to -\frac{\mathbf{b}}{3\mathbf{a}} - \left( 2^{1/3} \left( -\mathbf{b}^2 + 3\mathbf{a} \mathbf{c} \right) \right) \right/ \\ & \left( 3 \mathbf{a} \left( -2 \mathbf{b}^3 + 9 \mathbf{a} \mathbf{b} \mathbf{c} - 27 \mathbf{a}^2 \mathbf{d} + \sqrt{-4 \left( \mathbf{b}^2 - 3 \mathbf{a} \mathbf{c} \right)^3 + \left( 2 \mathbf{b}^3 - 9 \mathbf{a} \mathbf{b} \mathbf{c} + 27 \mathbf{a}^2 \mathbf{d} \right)^2} \right)^{1/3} \right\}, \\ & \frac{1}{3 \times 2^{1/3} \mathbf{a}} \left( -2 \mathbf{b}^3 + 9 \mathbf{a} \mathbf{b} \mathbf{c} - 27 \mathbf{a}^2 \mathbf{d} + \sqrt{-4 \left( \mathbf{b}^2 - 3 \mathbf{a} \mathbf{c} \right)^3 + \left( 2 \mathbf{b}^3 - 9 \mathbf{a} \mathbf{b} \mathbf{c} + 27 \mathbf{a}^2 \mathbf{d} \right)^2} \right)^{1/3} \right\}, \\ & \left\{ \mathbf{x} \to -\frac{\mathbf{b}}{3\mathbf{a}} + \left( \left( 1 + \mathbf{i} \sqrt{3} \right) \left( -\mathbf{b}^2 + 3 \mathbf{a} \mathbf{c} \right) \right) \right/ \\ & \left( 3 \times 2^{2/3} \mathbf{a} \left( -2 \mathbf{b}^3 + 9 \mathbf{a} \mathbf{b} \mathbf{c} - 27 \mathbf{a}^2 \mathbf{d} + \sqrt{-4 \left( \mathbf{b}^2 - 3 \mathbf{a} \mathbf{c} \right)^3 + \left( 2 \mathbf{b}^3 - 9 \mathbf{a} \mathbf{b} \mathbf{c} + 27 \mathbf{a}^2 \mathbf{d} \right)^2} \right)^{1/3} \right\}, \\ & \left\{ \mathbf{x} \to -\frac{\mathbf{b}}{3\mathbf{a}} + \left( \left( 1 - \mathbf{i} \sqrt{3} \right) \right) \left( -\mathbf{b}^2 + 3 \mathbf{a} \mathbf{c} \right) \right) \right/ \\ & \left( 3 \times 2^{2/3} \mathbf{a} \left( 1 - \mathbf{i} \sqrt{3} \right) \left( -\mathbf{b}^2 + 3 \mathbf{a} \mathbf{c} \right) \right) \right/ \\ & \left( 3 \times 2^{2/3} \mathbf{a} \left( -2 \mathbf{b}^3 + 9 \mathbf{a} \mathbf{b} \mathbf{c} - 27 \mathbf{a}^2 \mathbf{d} + \sqrt{-4 \left( \mathbf{b}^2 - 3 \mathbf{a} \mathbf{c} \right)^3 + \left( 2 \mathbf{b}^3 - 9 \mathbf{a} \mathbf{b} \mathbf{c} + 27 \mathbf{a}^2 \mathbf{d} \right)^2} \right)^{1/3} \right\}, \\ & \left\{ \mathbf{x} \to -\frac{\mathbf{b}}{3\mathbf{a}} + \left( \left( 1 - \mathbf{i} \sqrt{3} \right) \left( -\mathbf{b}^2 + 3 \mathbf{a} \mathbf{c} \right) \right) \right) \right. \\ & \left( 3 \times 2^{2/3} \mathbf{a} \left( -2 \mathbf{b}^3 + 9 \mathbf{a} \mathbf{b} \mathbf{c} - 27 \mathbf{a}^2 \mathbf{d} + \sqrt{-4 \left( \mathbf{b}^2 - 3 \mathbf{a} \mathbf{c} \right)^3 + \left( 2 \mathbf{b}^3 - 9 \mathbf{a} \mathbf{b} \mathbf{c} + 27 \mathbf{a}^2 \mathbf{d} \right)^2} \right)^{1/3} \right\}, \\ & \left\{ \mathbf{x} \to -\frac{\mathbf{b}}{3\mathbf{a}} + \left( \left( 1 - \mathbf{i} \sqrt{3} \right) \left( -\mathbf{b}^2 + 3 \mathbf{a} \mathbf{c} \right) \right) \right) \right. \\ & \left( 3 \times 2^{2/3} \mathbf{a} \left( -2 \mathbf{b}^3 + 9 \mathbf{a} \mathbf{b} \mathbf{c} - 27 \mathbf{a}^2 \mathbf{d} + \sqrt{-4 \left( \mathbf{b}^2 - 3 \mathbf{a} \mathbf{c} \right)^3 + \left( 2 \mathbf{b}^3 - 9 \mathbf{a} \mathbf{b} \mathbf{c} + 27 \mathbf{a}^2 \mathbf{d} \right)^2} \right)^{1/3} \right\} \\ & \left( -2 \mathbf{b}^3 + 9 \mathbf{a} \mathbf{b} \mathbf{c} - 27 \mathbf{a}^2 \mathbf{d} + \sqrt{-4 \left( \mathbf{b}^2 - 3 \mathbf{a} \mathbf{c} \right)^3 + \left( 2 \mathbf{b}^3 - 9 \mathbf{a} \mathbf{b} \mathbf{c} + 27 \mathbf{a}^2 \mathbf{d} \right)^2} \right)^{1/3} \right\} \right\} \end{aligned}$$

$$\begin{aligned} & \ln[109]= \mbox{ Solve } \left[ \mathbf{a} + \mathbf{x}^4 + \mathbf{b} + \mathbf{x}^3 + \mathbf{c} + \mathbf{x}^2 + \mathbf{d} + \mathbf{x} + \mathbf{e} = \mathbf{0} , \mathbf{x} \right] \\ & \text{Out[109]= } \left\{ \left\{ \mathbf{x} \rightarrow -\frac{\mathbf{b}}{4 \, \mathbf{a}} - \frac{1}{2} \, \sqrt{\left( \frac{\mathbf{b}^2}{4 \, \mathbf{a}^2} - \frac{2 \, \mathbf{c}}{3 \, \mathbf{a}} + \left( 2^{1/3} \left( \mathbf{c}^2 - 3 \, \mathbf{b} \, \mathbf{d} + 12 \, \mathbf{a} \, \mathbf{e} \right) \right) \right/ \right. \\ & \left. \left( 3 \, \mathbf{a} \left( 2 \, \mathbf{c}^3 - 9 \, \mathbf{b} \, \mathbf{c} \, \mathbf{d} + 27 \, \mathbf{a} \, \mathbf{d}^2 + 27 \, \mathbf{b}^2 \, \mathbf{e} - 72 \, \mathbf{a} \, \mathbf{c} \, \mathbf{e} + \sqrt{\left( -4 \left( \mathbf{c}^2 - 3 \, \mathbf{b} \, \mathbf{d} + 12 \, \mathbf{a} \, \mathbf{e} \right)^3 + \left( 2 \, \mathbf{c}^3 - 9 \, \mathbf{b} \, \mathbf{c} \, \mathbf{d} + 27 \, \mathbf{a} \, \mathbf{d}^2 + 27 \, \mathbf{b}^2 \, \mathbf{e} - 72 \, \mathbf{a} \, \mathbf{c} \, \mathbf{e} \right)^2 \right) \right]^{1/3} \right) + \\ & 1 \, \left( 3 \times 2^{1/3} \, \mathbf{a} \right) \left( 2 \, \mathbf{c}^3 - 9 \, \mathbf{b} \, \mathbf{c} \, \mathbf{d} + 27 \, \mathbf{a} \, \mathbf{d}^2 + 27 \, \mathbf{b}^2 \, \mathbf{e} - 72 \, \mathbf{a} \, \mathbf{c} \, \mathbf{e} \right)^2 \right) \right)^{1/3} \right) + \\ & 1 \, \left( 3 \times 2^{1/3} \, \mathbf{a} \right) \left( 2 \, \mathbf{c}^3 - 9 \, \mathbf{b} \, \mathbf{c} \, \mathbf{d} + 27 \, \mathbf{a} \, \mathbf{d}^2 + 27 \, \mathbf{b}^2 \, \mathbf{e} - 72 \, \mathbf{a} \, \mathbf{c} \, \mathbf{e} \right)^2 \right) \right)^{1/3} \right) - \\ & \frac{1}{2} \, \sqrt{\left( \frac{\mathbf{b}^2}{2 \, \mathbf{a}^2} - \frac{4 \, \mathbf{c}}{3 \, \mathbf{a}} - \left( 2^{1/3} \left( \mathbf{c}^2 - 3 \, \mathbf{b} \, \mathbf{d} + 12 \, \mathbf{a} \, \mathbf{e} \right) \right) / \left( 3 \, \mathbf{a} \, \left( 2 \, \mathbf{c}^3 - 9 \, \mathbf{b} \, \mathbf{c} \, \mathbf{d} + 27 \, \mathbf{a} \, \mathbf{c} \right)^3 + \left( 2 \, \mathbf{c}^3 - 9 \, \mathbf{b} \, \mathbf{c} \, \mathbf{d} + 27 \, \mathbf{a} \, \mathbf{c} \right)^3 + \left( 2 \, \mathbf{c}^3 - 9 \, \mathbf{b} \, \mathbf{c} \, \mathbf{d} + 27 \, \mathbf{a} \, \mathbf{c} \right)^3 + \left( 2 \, \mathbf{c}^3 - 9 \, \mathbf{b} \, \mathbf{c} \, \mathbf{d} + 27 \, \mathbf{a} \, \mathbf{c} \right)^3 + \left( 2 \, \mathbf{c}^3 - 9 \, \mathbf{b} \, \mathbf{c} \, \mathbf{d} + 27 \, \mathbf{a} \, \mathbf{c} \right)^3 + \left( 2 \, \mathbf{c}^3 - 9 \, \mathbf{b} \, \mathbf{c} \, \mathbf{d} + 27 \, \mathbf{a} \, \mathbf{c} \right)^3 + \left( 2 \, \mathbf{c}^3 - 9 \, \mathbf{b} \, \mathbf{c} \, \mathbf{d} + 27 \, \mathbf{a} \, \mathbf{c} \right)^3 + \left( 2 \, \mathbf{c}^3 - 9 \, \mathbf{b} \, \mathbf{c} \, \mathbf{d} + 27 \, \mathbf{a} \, \mathbf{c} \right)^2 \right)^{1/3} \right) - \\ & 1 \, \left( 3 \times 2^{1/3} \, \mathbf{a} \right) \left( 2 \, \mathbf{c}^3 - 9 \, \mathbf{b} \, \mathbf{c} \, \mathbf{d} + 27 \, \mathbf{a} \, \mathbf{d}^2 + 27 \, \mathbf{b}^2 \, \mathbf{e} - 72 \, \mathbf{a} \, \mathbf{c} \, \mathbf{c} \right)^2 \right)^{1/3} \right) - \\ & 1 \, \left( -4 \, \left( \mathbf{c}^2 - 3 \, \mathbf{b} \, \mathbf{d} + 12 \, \mathbf{a} \, \mathbf{e} \right)^3 + \left( 2 \, \mathbf{c}^3 - 9 \, \mathbf{b} \, \mathbf{c} \, \mathbf{d} + 27 \, \mathbf{a} \, \mathbf{d}^2 + 27 \, \mathbf{b}^2 \, \mathbf{e} - 72 \, \mathbf{a} \, \mathbf{c} \, \mathbf{e} \right)^2 \right)^{1/3} \right) - \\ & 1 \, \left( -4 \, \left( \mathbf{c}^2 - 3 \, \mathbf{b} \, \mathbf{d} + 12 \, \mathbf{a} \, \mathbf{e} \right)^3$$

$$\left( -\frac{b^3}{a^3} + \frac{4 b c}{a^2} - \frac{8 d}{a} \right) / \left( 4 \sqrt{\left( \frac{b^2}{a a^2} - \frac{2 c}{3 a} + \left( 2^{1/3} \left( c^2 - 3 b d + 12 a e \right) \right) / \left( 3 a \left( 2 c^3 - 9 b c d + 27 a d^2 + 27 b^2 e - 72 a c e + \sqrt{\left( -4 \left( c^2 - 3 b d + 12 a e \right)^3 + \left( 2 c^3 - 9 b c d + 27 a d^2 + 27 b^2 e - 72 a c e + \sqrt{\left( -4 \left( c^2 - 3 b d + 12 a e \right)^3 + \left( 2 c^3 - 9 b c d + 27 a d^2 + 27 b^2 e - 72 a c e + \sqrt{\left( -4 \left( c^2 - 3 b d + 12 a e e \right)^3 + \left( 2 c^3 - 9 b c d + 27 a d^2 + 27 b^2 e - 72 a c e + \sqrt{\left( -4 \left( c^2 - 3 b d + 12 a e e \right)^3 + \left( 2 c^3 - 9 b c d + 27 a d^2 + 27 b^2 e - 72 a c e + \sqrt{\left( -4 \left( c^2 - 3 b d + 12 a e \right)^3 + \left( 2 c^3 - 9 b c d + 27 a d^2 + 27 b^2 e - 72 a c e + \sqrt{\left( -4 \left( c^2 - 3 b d + 12 a e \right)^3 + \left( 2 c^3 - 9 b c d + 27 a d^2 + 27 b^2 e - 72 a c e + \sqrt{\left( -4 \left( c^2 - 3 b d + 12 a e \right)^3 + \left( 2 c^3 - 9 b c d + 27 a d^2 + 27 b^2 e - 72 a c e + \sqrt{\left( -4 \left( c^2 - 3 b d + 12 a e \right)^3 + \left( 2 c^3 - 9 b c d + 27 a d^2 + 27 b^2 e - 72 a c e + \sqrt{\left( -4 \left( c^2 - 3 b d + 12 a e \right)^3 + \left( 2 c^3 - 9 b c d + 27 a d^2 + 27 b^2 e - 72 a c e + \sqrt{\left( -4 \left( c^2 - 3 b d + 12 a e \right)^3 + \left( 2 c^3 - 9 b c d + 27 a d^2 + 27 b^2 e - 72 a c e + \sqrt{\left( -4 \left( c^2 - 3 b d + 12 a e \right)^3 + \left( 2 c^3 - 9 b c d + 27 a d^2 + 27 b^2 e - 72 a c e + \sqrt{\left( -4 \left( c^2 - 3 b d + 12 a e \right)^3 + \left( 2 c^3 - 9 b c d + 27 a d^2 + 27 b^2 e - 72 a c e + \sqrt{\left( -4 \left( c^2 - 3 b d + 12 a e \right)^3 + \left( 2 c^3 - 9 b c d + 27 a d^2 + 27 b^2 e - 72 a c e + \sqrt{\left( -4 \left( c^2 - 3 b d + 12 a e \right)^3 + \left( 2 c^3 - 9 b c d + 27 a d^2 + 27 b^2 e - 72 a c e + \sqrt{\left( -4 \left( c^2 - 3 b d + 12 a e \right)^3 + \left( 2 c^3 - 9 b c d + 27 a d^2 + 27 b^2 e - 72 a c e + \sqrt{\left( -4 \left( c^2 - 3 b d + 12 a e \right)^3 + \left( 2 c^3 - 9 b c d + 27 a d^2 + 27 b^2 e - 72 a c e + \sqrt{\left( -4 \left( c^2 - 3 b d + 12 a e \right)^3 + \left( 2 c^3 - 9 b c d + 27 a d^2 + 27 b^2 e - 72 a c e + \sqrt{\left( -4 \left( c^2 - 3 b d + 12 a e \right)^3 + \left( 2 c^3 - 9 b c d + 27 a d^2 + 27 b^2 e - 72 a c e + \sqrt{\left( -4 \left( c^2 - 3 b d + 12 a e \right)^3 + \left( 2 c^3 - 9 b c d + 27 a d^2 + 27 b^2 e - 72 a c e + \sqrt{\left( -4 \left( c^2 - 3 b d + 12 a e \right)^3 + \left( 2 c^3 - 9 b c d + 27 a d^2 + 27 b^2 e$$

$$\left(2\ c^{3} - 9\ b\ c\ d + 27\ a\ d^{2} + 27\ b^{2}\ e - 72\ a\ c\ e^{9}^{2}\right)^{1/3} - 1/\left(3\times2^{1/3}\ a\right)\left(2\ c^{3} - 9\ b\ c\ d + 27\ a\ d^{2} + 27\ b^{2}\ e - 72\ a\ c\ e^{4} \\ \sqrt{\left(-4\ \left(c^{2} - 3\ b\ d + 12\ a\ e\right)^{3} + \left(2\ c^{3} - 9\ b\ c\ d + 27\ a\ d^{2} + 27\ b^{2}\ e - 72\ a\ c\ e^{9}^{2}\right)}\right)^{1/3} + \left(-\frac{b^{3}}{a^{2}} + \frac{b\ c}{a^{2}} - \frac{8\ d}{a}\right) / \left[4\ \sqrt{\left(\frac{b^{2}}{4\ a^{2}} - \frac{2\ c}{3\ a} + \left(2^{1/3}\ \left(c^{2} - 3\ b\ d + 12\ a\ e\right)\right)} / \left(3\ a\right)^{2} \left(2\ c^{3} - 9\ b\ c\ d + 27\ a\ d^{2} + 27\ b^{2}\ e - 72\ a\ c\ e^{9}^{2}\right)}\right)^{1/3} + 1/\left(3\times2^{1/3}\ a\right) \left(2\ c^{3} - 9\ b\ c\ d + 27\ a\ d^{2} + 27\ b^{2}\ e - 72\ a\ c\ e^{9}^{2}\right)^{1/3} + 1/\left(3\times2^{1/3}\ a\right) \left(2\ c^{3} - 9\ b\ c\ d + 27\ a\ d^{2} + 27\ b^{2}\ e - 72\ a\ c\ e^{9}^{2}\right)^{1/3} + 1/\left(3\times2^{1/3}\ a\right) \left(2\ c^{3} - 9\ b\ c\ d + 27\ a\ d^{2} + 27\ b^{2}\ e - 72\ a\ c\ e^{9}^{2}\right)^{1/3} \right) + 1/\left(3\times2^{1/3}\ a\right) \left(2\ c^{3} - 9\ b\ c\ d + 27\ a\ d^{2} + 27\ b^{2}\ e - 72\ a\ c\ e^{9}^{2}\right)^{1/3} + 1/\left(3\times2^{1/3}\ a\right)^{2} \left(2\ c^{3} - 9\ b\ c\ d + 27\ a\ d^{2} + 27\ b^{2}\ e - 72\ a\ c\ e^{9}^{2}\right)^{1/3} \right) + 1/\left(3\times2^{1/3}\ a\right) \left(2\ c^{3} - 9\ b\ c\ d + 27\ a\ d^{2} + 27\ b^{2}\ e - 72\ a\ c\ e^{9}^{2}\right)^{1/3} \right) + 1/\left(3\times2^{1/3}\ a\right) \left(2\ c^{3} - 9\ b\ c\ d + 27\ a\ d^{2} + 27\ b^{2}\ e - 72\ a\ c\ e^{9}^{2}\right)^{1/3} + 1/\left(3\times2^{1/3}\ a\right)^{2} \left(2\ c^{3} - 9\ b\ c\ d + 27\ a\ d^{2} + 27\ b^{2}\ e - 72\ a\ c\ e^{9}^{2}\right)^{1/3} \right) + 1/\left(3\times2^{1/3}\ a\right) \left(2\ c^{3} - 9\ b\ c\ d + 27\ a\ d^{2} + 27\ b^{2}\ e - 72\ a\ c\ e^{9}^{2}\right)^{1/3} + 1/\left(3\times2^{1/3}\ a\right)^{2} \left(2\ c^{3} - 9\ b\ c\ d + 27\ a\ d^{2} + 27\ b^{2}\ e - 72\ a\ c\ e^{9}^{2}\right)^{1/3} + \frac{1}{2}\sqrt{\left(\frac{b^{2}}{2\ a^{2}} - \frac{4\ c}{3\ a}} \left(2\ c^{3} - 9\ b\ c\ d + 27\ a\ d^{2} + 27\ b^{2}\ e - 72\ a\ c\ e^{9}^{2}\right)^{1/3}} + \frac{1}{2}\sqrt{\left(\frac{b^{2}}{2\ a^{2}} - \frac{2}{3\ a}} \left(2\ c^{3} - 9\ b\ c\ d + 27\ a\ d^{2} + 27\ b^{2}\ e - 72\ a\ c\ e^{9}^{2}\right)^{1/3}} + \frac{1}{2}\sqrt{\left(\frac{b^{2}}{2\ a^{2}} - 9\ b\ c\ d + 27\ a\ d^{2} + 27\ b^{2}\ e - 72\ a\ c\ e^{9}^{2}\right)^{1/3}} + \frac{1}{\left(\frac{b^{2}}{2\ a^{2}} - 9\ b\ c\ d$$

5次以上の方程式には解の公式が存在しない(ガロア理論)。つまり、解を初等関数とその合成 関数および四則演算で表すことができない。もちろん、解は複素数の範囲には存在する(代数学の基本定理)。

```
\begin{split} & \text{In[110]:= } \text{Solve} \left[ \mathbf{a} \star \mathbf{x}^5 + \mathbf{b} \star \mathbf{x}^4 + \mathbf{c} \star \mathbf{x}^3 + \mathbf{d} \star \mathbf{x}^2 + \mathbf{e} \star \mathbf{x} + \mathbf{f} == \mathbf{0}, \, \mathbf{x} \right] \\ & \text{Out[110]:= } \left\{ \left\{ \mathbf{x} \to \text{Root} \left[ \, \mathbf{f} + \mathbf{e} \, \pm \mathbf{1} + \mathbf{d} \, \pm \mathbf{1}^2 + \mathbf{c} \, \pm \mathbf{1}^3 + \mathbf{b} \, \pm \mathbf{1}^4 + \mathbf{a} \, \pm \mathbf{1}^5 \, \&, \, \mathbf{1} \right] \right\}, \\ & \left\{ \mathbf{x} \to \text{Root} \left[ \, \mathbf{f} + \mathbf{e} \, \pm \mathbf{1} + \mathbf{d} \, \pm \mathbf{1}^2 + \mathbf{c} \, \pm \mathbf{1}^3 + \mathbf{b} \, \pm \mathbf{1}^4 + \mathbf{a} \, \pm \mathbf{1}^5 \, \&, \, \mathbf{2} \right] \right\}, \\ & \left\{ \mathbf{x} \to \text{Root} \left[ \, \mathbf{f} + \mathbf{e} \, \pm \mathbf{1} + \mathbf{d} \, \pm \mathbf{1}^2 + \mathbf{c} \, \pm \mathbf{1}^3 + \mathbf{b} \, \pm \mathbf{1}^4 + \mathbf{a} \, \pm \mathbf{1}^5 \, \&, \, \mathbf{3} \right] \right\}, \\ & \left\{ \mathbf{x} \to \text{Root} \left[ \, \mathbf{f} + \mathbf{e} \, \pm \mathbf{1} + \mathbf{d} \, \pm \mathbf{1}^2 + \mathbf{c} \, \pm \mathbf{1}^3 + \mathbf{b} \, \pm \mathbf{1}^4 + \mathbf{a} \, \pm \mathbf{1}^5 \, \&, \, \mathbf{4} \right] \right\}, \\ & \left\{ \mathbf{x} \to \text{Root} \left[ \, \mathbf{f} + \mathbf{e} \, \pm \mathbf{1} + \mathbf{d} \, \pm \mathbf{1}^2 + \mathbf{c} \, \pm \mathbf{1}^3 + \mathbf{b} \, \pm \mathbf{1}^4 + \mathbf{a} \, \pm \mathbf{1}^5 \, \&, \, \mathbf{4} \right] \right\}, \end{split}
```

```
In[111]:= Solve[{x + 2 y == 1, 5 x + 4 y == 1}]
```

Out[11]=  $\left\{ \left\{ x \rightarrow -\frac{1}{3}, y \rightarrow \frac{2}{3} \right\} \right\}$ 

数値的に解く

```
In[112]:= NSolve[{x + 2 y = 1, 5 x + 4 y = 1}, {x, y}]
```

```
Out[112]= \{ \{ x \rightarrow -0.333333, y \rightarrow 0.666667 \} \}
```

Solveコマンドは非線形連立方程式も扱うこうとができる

```
\begin{aligned} &\ln[113] = \text{Solve} \left[ \left\{ \mathbf{x} + 2 \, \mathbf{y} = 1 \,, \, 5 \, \mathbf{x} + 4 \, \mathbf{y}^2 = 1 \right\}, \, \left\{ \mathbf{x} \,, \, \mathbf{y} \right\} \right] \\ &\text{Out}[113] = \left\{ \left\{ x \to 0 \,, \, y \to \frac{1}{2} \right\}, \, \left\{ x \to -3 \,, \, y \to 2 \right\} \right\} \end{aligned}
```

# ベクトル解析

#### カルテシアン(x,y,z)座標系

```
In[114]:= Grad[f[x, y, z], {x, y, z}, "Cartesian"]
Out[114]= {f<sup>(1,0,0)</sup> [x, y, z], f<sup>(0,1,0)</sup> [x, y, z], f<sup>(0,0,1)</sup> [x, y, z]}
```

 $\ln[115] = \operatorname{Grad} \left[ \mathbf{x} * \mathbf{y}^2 * \mathbf{z}^3, \{ \mathbf{x}, \mathbf{y}, \mathbf{z} \}, \operatorname{"Cartesian"} \right]$ 

```
Out[115]= \{y^2 z^3, 2 x y z^3, 3 x y^2 z^2\}
```

```
ln[116]:= Div[{fx[x, y, z], fy[x, y, z], fz[x, y, z]}, {x, y, z}, "Cartesian"]
```

```
Out[116]= fz^{(0,0,1)}[x, y, z] + fy^{(0,1,0)}[x, y, z] + fx^{(1,0,0)}[x, y, z]
```

 $\begin{array}{l} \text{Out[117]=} & \left\{ -\text{fy}^{(0,0,1)}\left[\text{x, y, z}\right] + \text{fz}^{(0,1,0)}\left[\text{x, y, z}\right], \\ & \quad \text{fx}^{(0,0,1)}\left[\text{x, y, z}\right] - \text{fz}^{(1,0,0)}\left[\text{x, y, z}\right], - \text{fx}^{(0,1,0)}\left[\text{x, y, z}\right] + \text{fy}^{(1,0,0)}\left[\text{x, y, z}\right] \right\} \end{array}$ 

### ベクトル公式の確認

Out[118]= 0

```
 \begin{aligned} & \text{ln}[19]= \text{Curl}[\text{Grad}[f[x, y, z], \{x, y, z\}, "\text{Cartesian"}], \{x, y, z\}, "\text{Cartesian"}] \\ & \text{Ou}(119]= \{0, 0, 0\} \\ & \text{ln}(120)= \text{Div}[\text{Grad}[f[x, y, z], \{x, y, z\}, "\text{Cartesian"}], \{x, y, z\}, "\text{Cartesian"}] \\ & \text{Ou}(120)= f^{(0, 0, 2)}[x, y, z] + f^{(0, 2, 0)}[x, y, z] + f^{(2, 0, 0)}[x, y, z] \\ & \text{ln}(121)= -\text{Curl}[\text{Curl}[\{fx[x, y, z], fy[x, y, z], fz[x, y, z]\}, \{x, y, z\}, "\text{Cartesian"}], \\ & \{x, y, z\}, "\text{Cartesian"}] + \\ & \text{Grad}[\text{Div}[\{fx[x, y, z], fy[x, y, z], fz[x, y, z]\}, \{x, y, z\}, "\text{Cartesian"}], \\ & \{x, y, z\}, "\text{Cartesian"}] (* \text{Vector Laplacian } *) \\ & \text{Out}[21]= \left\{ fx^{(0, 0, 2)}[x, y, z] + fx^{(0, 2, 0)}[x, y, z] + fx^{(2, 0, 0)}[x, y, z], \\ & fy^{(0, 0, 2)}[x, y, z] + fx^{(0, 2, 0)}[x, y, z] + fy^{(2, 0, 0)}[x, y, z], \\ & fz^{(0, 0, 2)}[x, y, z] + fz^{(0, 2, 0)}[x, y, z] + fz^{(2, 0, 0)}[x, y, z] \right\} \\ \hline & \textbf{Pff}(\rho, \varphi, z], \{\rho, \varphi, z\}, "\text{Cylindrical"}] \\ & \text{Out}[22]= \left\{ f^{(1, 0, 0)}[\rho, \varphi, z], \frac{f^{(0, 1, 0)}[\rho, \varphi, z]}{\rho}, f^{(0, 0, 1)}[\rho, \varphi, z], \frac{f^{(0, 1, 0)}[\rho, \varphi, z], f\varphi[\rho, \varphi, z], fz[\rho, \varphi, z], \{\rho, \varphi, z\}, "\text{Cylindrical"}] \right\} \\ & \text{In}[123]= \text{Div}[\{f\rho[\rho, \varphi, z], f\varphi[\rho, \varphi, z], fz[\rho, \varphi, z], \{\rho, \varphi, z\}, "\text{Cylindrical"}] \end{aligned}
```

 $Out[123]= fz^{(0,0,1)}[\rho, \varphi, z] + \frac{f\rho[\rho, \varphi, z] + f\varphi^{(0,1,0)}[\rho, \varphi, z]}{\rho} + f\rho^{(1,0,0)}[\rho, \varphi, z]$ 

 $\ln[124] = \operatorname{Curl}[\{f\rho[\rho, \varphi, z], f\varphi[\rho, \varphi, z], fz[\rho, \varphi, z]\}, \{\rho, \varphi, z\}, "Cylindrical"]$ 

 $\begin{aligned} & \text{Out}_{[124]=} \left\{ - f\varphi^{(0,0,1)} \left[\rho, \varphi, z\right] + \frac{fz^{(0,1,0)} \left[\rho, \varphi, z\right]}{\rho}, \ f\rho^{(0,0,1)} \left[\rho, \varphi, z\right] - fz^{(1,0,0)} \left[\rho, \varphi, z\right], \\ & - \frac{- f\varphi\left[\rho, \varphi, z\right] + f\rho^{(0,1,0)} \left[\rho, \varphi, z\right]}{\rho} + f\varphi^{(1,0,0)} \left[\rho, \varphi, z\right] \right\} \end{aligned}$ 

### 球 $(\mathbf{r}, \theta, \varphi)$ 座標系

$$\begin{split} &\ln[125] = \mathbf{Grad}[\mathbf{f}[\mathbf{r}, \theta, \varphi], \{\mathbf{r}, \theta, \varphi\}, "\mathbf{Spherical"}] \\ &\operatorname{Out}[125] = \left\{ f^{(1,0,0)}[\mathbf{r}, \theta, \varphi], \frac{f^{(0,1,0)}[\mathbf{r}, \theta, \varphi]}{\mathbf{r}}, \frac{\operatorname{Csc}[\theta] f^{(0,0,1)}[\mathbf{r}, \theta, \varphi]}{\mathbf{r}} \right\} \\ &\ln[126] = \mathbf{Div}[\{\mathbf{fr}[\mathbf{r}, \theta, \varphi], \mathbf{f}\theta[\mathbf{r}, \theta, \varphi], \mathbf{f}\varphi[\mathbf{r}, \theta, \varphi]\}, \{\mathbf{r}, \theta, \varphi\}, "\mathbf{Spherical"}] \\ &\operatorname{Out}[126] = \frac{1}{\mathbf{r}}\operatorname{Csc}[\theta] \left(\operatorname{Cos}[\theta] f\theta[\mathbf{r}, \theta, \varphi] + \operatorname{fr}[\mathbf{r}, \theta, \varphi] \operatorname{Sin}[\theta] + f\varphi^{(0,0,1)}[\mathbf{r}, \theta, \varphi]\right) + \frac{\operatorname{fr}[\mathbf{r}, \theta, \varphi] + f\theta^{(0,1,0)}[\mathbf{r}, \theta, \varphi]}{\mathbf{r}} + \operatorname{fr}^{(1,0,0)}[\mathbf{r}, \theta, \varphi] \end{aligned}$$

$$\begin{split} & \text{In[127]:= } \mathbf{Curl} \left[ \left\{ \mathbf{fr} \left[ \mathbf{r}, \boldsymbol{\theta}, \boldsymbol{\varphi} \right], \mathbf{f\theta} \left[ \mathbf{r}, \boldsymbol{\theta}, \boldsymbol{\varphi} \right], \mathbf{f\varphi} \left[ \mathbf{r}, \boldsymbol{\theta}, \boldsymbol{\varphi} \right] \right\}, \left\{ \mathbf{r}, \boldsymbol{\theta}, \boldsymbol{\varphi} \right\}, \text{"Spherical"} \right] \\ & \text{Out[127]:= } \left\{ - \frac{\text{Csc}[\boldsymbol{\theta}] \left( -\text{Cos}[\boldsymbol{\theta}] \ \mathbf{f\varphi} \left[ \mathbf{r}, \boldsymbol{\theta}, \boldsymbol{\varphi} \right] + \mathbf{f} \boldsymbol{\theta}^{(0,0,1)} \left[ \mathbf{r}, \boldsymbol{\theta}, \boldsymbol{\varphi} \right] \right)}{\mathbf{r}} + \frac{\mathbf{f} \boldsymbol{\varphi}^{(0,1,0)} \left[ \mathbf{r}, \boldsymbol{\theta}, \boldsymbol{\varphi} \right]}{\mathbf{r}} \right\} \\ & - \frac{\text{Csc}[\boldsymbol{\theta}] \left( -\mathbf{f} \boldsymbol{\varphi} \left[ \mathbf{r}, \boldsymbol{\theta}, \boldsymbol{\varphi} \right] \ \text{Sin}[\boldsymbol{\theta}] + \mathbf{fr}^{(0,0,1)} \left[ \mathbf{r}, \boldsymbol{\theta}, \boldsymbol{\varphi} \right] \right)}{\mathbf{r}} - \mathbf{f} \boldsymbol{\varphi}^{(1,0,0)} \left[ \mathbf{r}, \boldsymbol{\theta}, \boldsymbol{\varphi} \right], \\ & - \frac{-\mathbf{f} \boldsymbol{\theta} \left[ \mathbf{r}, \boldsymbol{\theta}, \boldsymbol{\varphi} \right] + \mathbf{fr}^{(0,1,0)} \left[ \mathbf{r}, \boldsymbol{\theta}, \boldsymbol{\varphi} \right]}{\mathbf{r}} + \mathbf{f} \boldsymbol{\theta}^{(1,0,0)} \left[ \mathbf{r}, \boldsymbol{\theta}, \boldsymbol{\varphi} \right] \right\} \end{split}$$

複素関数論

複素数

```
ln[128] = z = 1 + I + 2
Out[128]= 1 + 2 ii
In[129]:= Re[z]
Out[129]= 1
In[130]:= Im[z]
Out[130]= 2
In[131]:= Abs[z]
Out[131]= \sqrt{5}
ln[132]:= Conjugate[z]
Out[132]= 1 - 2 ii
In[133]= ComplexExpand[Sin[x+I*y]] (* 変数を全て実数と見なし、a+I*bの形にする *)
Out[133]= Cosh[y] Sin[x] + i Cos[x] Sinh[y]
ln[134]:= ComplexExpand[x * Sin[y], \{x, y\}] (* x, )
      yは複素数とし、他の変数を全て実数と見なし、a+I*bの形にする *)
\label{eq:outstate} \texttt{Out[134]= Cosh[Im[y]] Re[x] Sin[Re[y]] - Cos[Re[y]] Im[x] Sinh[Im[y]] + }
        i (Cosh[Im[y]] Im[x] Sin[Re[y]] + Cos[Re[y]] Re[x] Sinh[Im[y]])
```

他にも"ComplexMap"をヘルプで検索すると複素平面を描く面白い例を見ることができる

In[135]:= Clear[z]

$$\operatorname{Res}\left[\frac{1}{z^{2}} + \frac{2}{z} + 3 + 4z, 0\right]: 極の例 (ローラン展開の1/zの項の係数に等しい)$$

$$\ln[136]:= \operatorname{Residue}\left[\frac{1}{z^{2}} + \frac{2}{z} + 3 + 4z, \{z, 0\}\right]$$

Out[136]= 2

Res
$$\left[\frac{\sin[z]}{z}, 0\right]$$
:除去可能な特異点の例 (一見特異点のようだが、実際には有限値なので、1/zの項の係数は0である)

$$\ln[137] = \text{Residue}\left[\frac{\sin[z]}{z}, \{z, 0\}\right]$$

Out[137]= 0

 $\operatorname{Res}[e^{1/z}, 0]$ : 真性特異点の例 (ローラン展開でも表現できない)

```
In[138]:= Residue [Exp[1 / z], {z, 0}]
```

```
Out[138]= Residue \left[e^{\frac{1}{z}}, \{z, 0\}\right]
```

フーリエ変換

記号的にフーリエ変換を行う  
FT: 
$$F(\omega) = \frac{1}{\sqrt{2\pi}} \int_{-\infty}^{\infty} f(t) e^{-j\omega t} dt$$
  
IFT:  $f(t) = \frac{1}{\sqrt{2\pi}} \int_{-\infty}^{\infty} F(\omega) e^{j\omega t} d\omega$ 

```
In[139]:= FourierTransform[1, t, w]
```

```
Out[139]= \sqrt{2\pi} DiracDelta[\omega]
```

In[140]:= FourierTransform[UnitStep[t +  $\tau$  / 2] - UnitStep[t -  $\tau$  / 2], t,  $\omega$ ]

$$\sqrt{\frac{2}{\pi}}$$
 Sin $\left[\frac{\tau \omega}{2}\right]$ 

ω

Out[140]=

DFT: X (k) = 
$$\frac{1}{\sqrt{n}} * \sum_{j=1}^{n} x(j) * Exp[-2 * \pi * (k-1) * (j-1) / n]$$
  
IDFT: x (j) =  $\frac{1}{\sqrt{n}} * \sum_{k=1}^{n} x(j) * Exp[-2 * \pi * (k-1) * (j-1) / n]$   
 $\omega = 2 \pi (k-1) / (N \Delta t), t = (j-1) \Delta t$ 

```
In[141]:= num1 = 10;
lis = Join[Table[1, {i, 1, num1}], Table[0, {i, 1, 40}]]
n = Length[lis];
\Delta t = 0.5;
flis = \Delta t * \sqrt{n} * Fourier[lis];
ListPlot[lis]
g1 = ListLinePlot[Abs[flis], PlotRange \rightarrow All]
g2 = ListLinePlot[
Table[{2 * \pi * (k - 1) / (n * \Delta t), Abs[flis][[k]]}, {k, 1, n}], PlotRange <math>\rightarrow All]
```

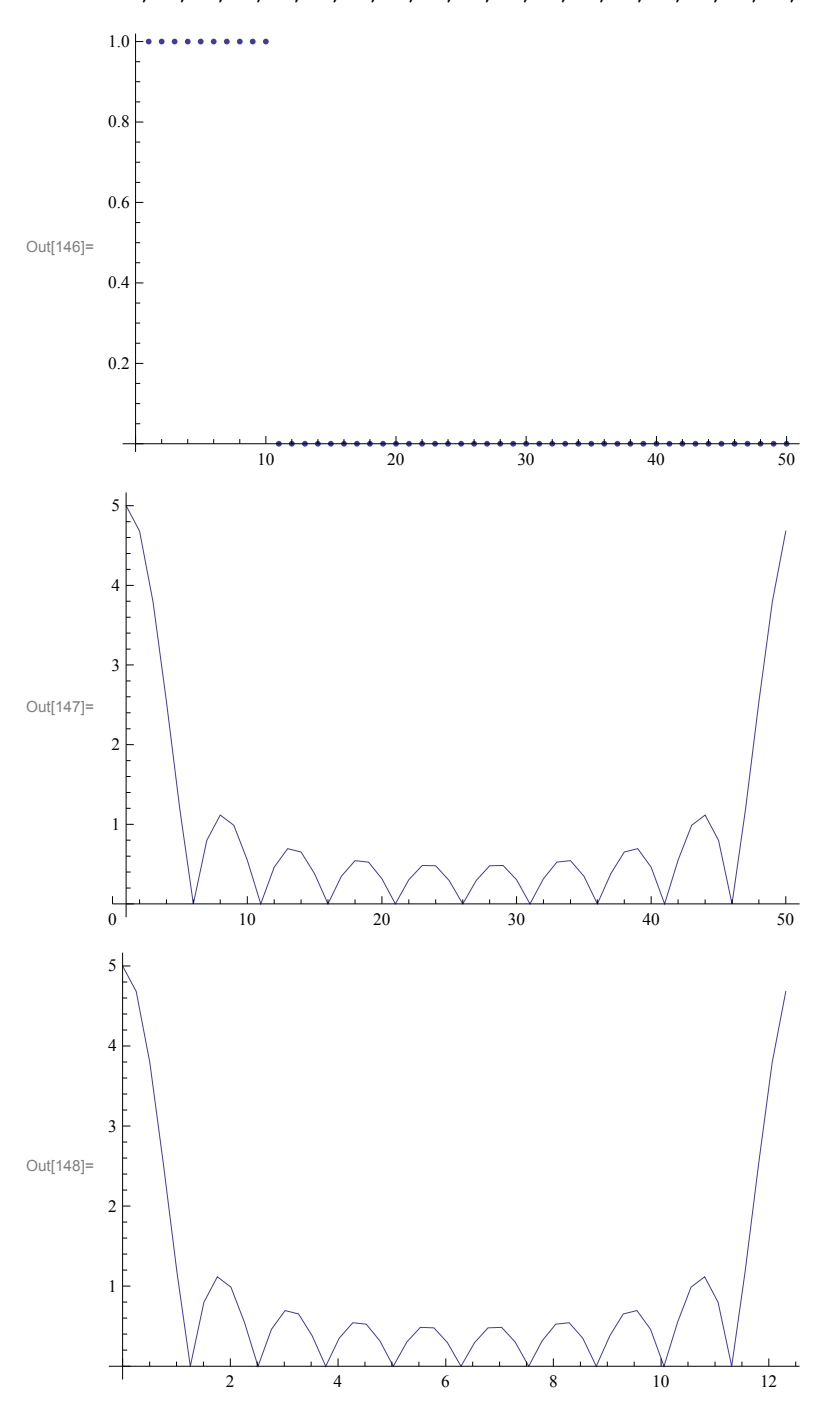

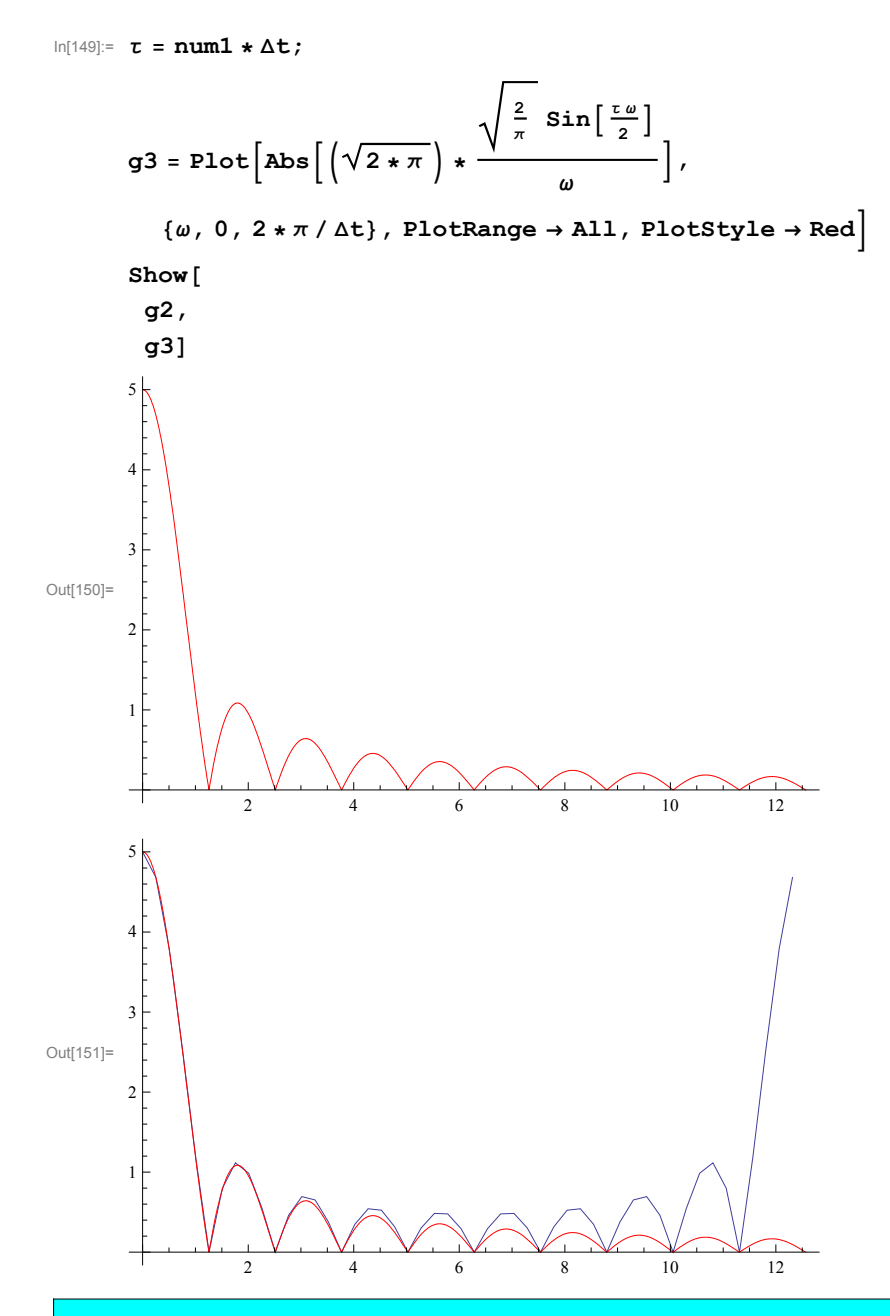

# 手続き型プログラミング

# 繰り返し(Do)

If文とBreakでループの途中中断可。

If文とContinueでループ内の残りの行を飛ばし、ループの次のステップに進む。

Moduleで手続きを関数化できる。

和を求めるプログラムの例

```
ln[152]:= s = 0;
    Do[
     s += i;
     If[Mod[i, 10] == 0, Print["i=", i]];
     , {i, 1, 100}
     ]
     Print["Sum=", s];
     i=10
     i=20
     i=30
     i=40
     i=50
     i=60
     i=70
     i=80
     i=90
     i=100
```

```
Sum=5050
```